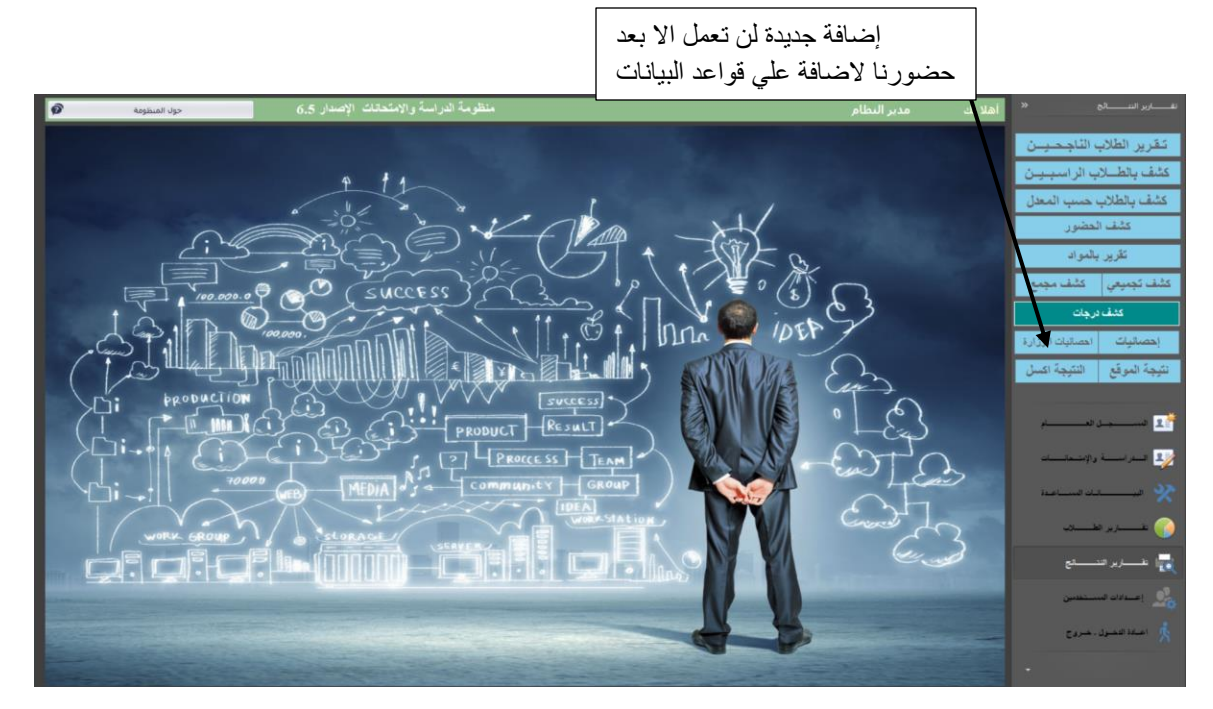

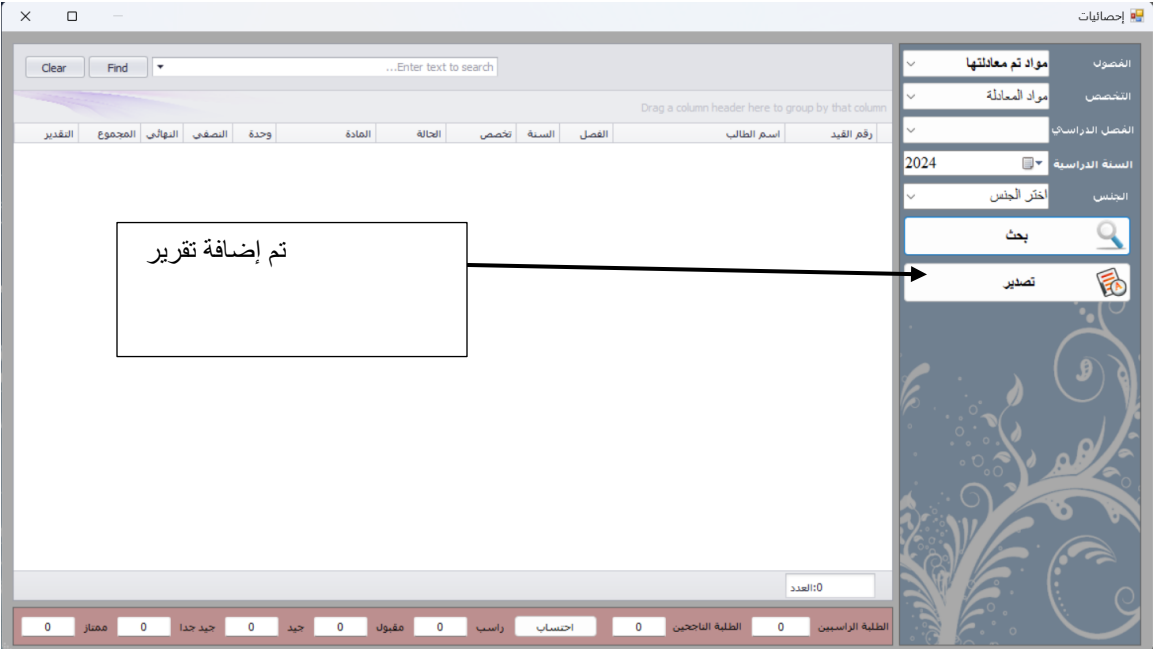

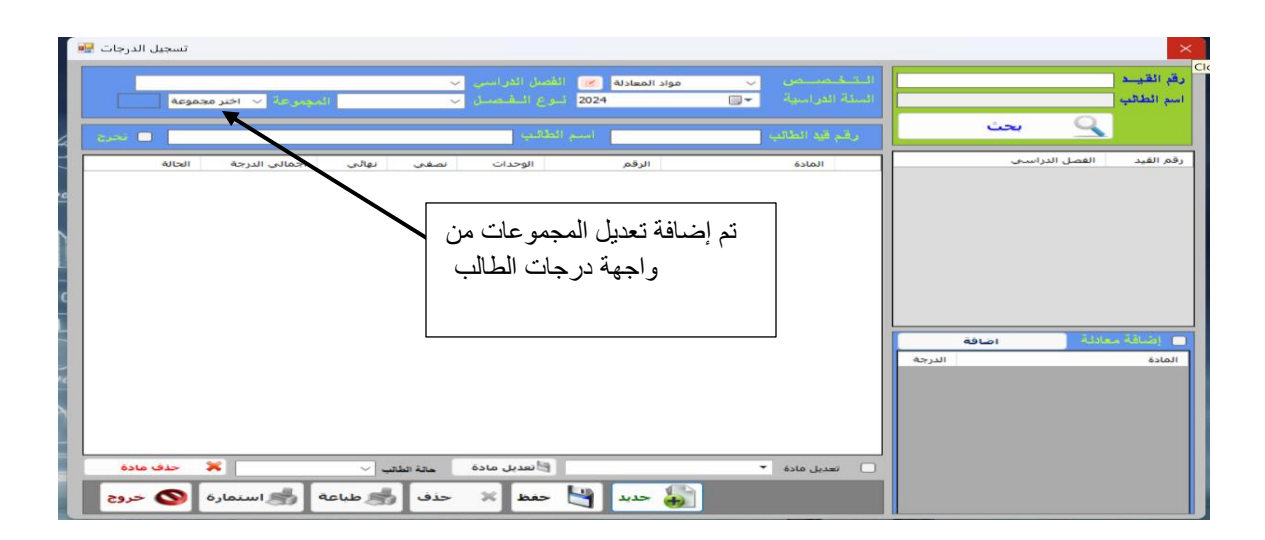

## طريقة وضع المنظومة في الأجهزة ()

| من الجهاز | لمومة ه | اغلاق المنذ | -1 |
|-----------|---------|-------------|----|
|           | 1:11    | it it it it | С  |

|                                  |                     |                                           | لمالي                     | للرين الملف ال | -2       |
|----------------------------------|---------------------|-------------------------------------------|---------------------------|----------------|----------|
|                                  | 2024/07/25 5.57 110 | MANIESTINC                                | 124 KD                    |                |          |
| regestration.pdb                 | 2024/07/25 3:57 PM  | VisualStudio.pdb.b                        | 4,738 KB                  |                |          |
| regestration.vshost.application  | 2018/07/03 4:10 PM  | Application Manif                         | 2 KB                      |                |          |
| regestration.vshost.exe          | 2018/08/04 3:22 PM  | Application                               | 12 KB                     |                |          |
| regestration.vshost.exe.config   | 2018/07/29 11:39 AM | VisualStudio.confi                        | 2 KB                      |                |          |
| regestration.vshost.exe.manifest | 2018/07/03 4:10 PM  | MANIFEST File                             | 129 KB                    |                |          |
| N regestration.xml               | 2024/07/25 3:57 PM  | XML Source File                           | 56 KB                     |                |          |
| 🔲 🚟 regestration.zip             | 2024/07/25 3:58 PM  | Compressed (zipp                          | 5,958 KB                  |                |          |
| ShockwaveFlashObjects.dll        | 2021/08/23 7:59 PM  | Application extens                        | 23 KB                     |                |          |
| stdole.dll                       | 2022/01/31 10:20 AM | Application extens                        | 25 KB                     |                |          |
| System.Web.Services.dll          | 2023/01/30 2:36 AM  | Application extens<br>بن اختر extract all | 820 KB<br>ر الأيمن للماود | ضغط علي الز    | -3<br>-4 |

|   | ں اختر extract all                 |
|---|------------------------------------|
|   | Open                               |
|   | Open in new tab                    |
|   | Open in new window                 |
|   | Pin to Quick access                |
| Ē | Hide Folder With Wise Folder Hider |
| S | Share with Skype                   |
| 2 | WinMerge                           |
| _ | Add to Favorites                   |
|   | Extract All                        |
|   | Pin to Start                       |
|   | Open with WinRAR                   |
|   | Extract files                      |
|   | Extract Here                       |
|   | Extract to regestration\           |
|   | Open with >                        |
|   | Copy as path                       |
| 2 | Share                              |
|   | Restore previous versions          |
|   | Send to >                          |
|   | Cut                                |
|   | Сору                               |
|   | Create shortcut                    |
|   | Delete                             |
|   | Rename                             |
|   | Properties                         |
| - |                                    |

5- خد نسخة من الملف بعد فك الضغط

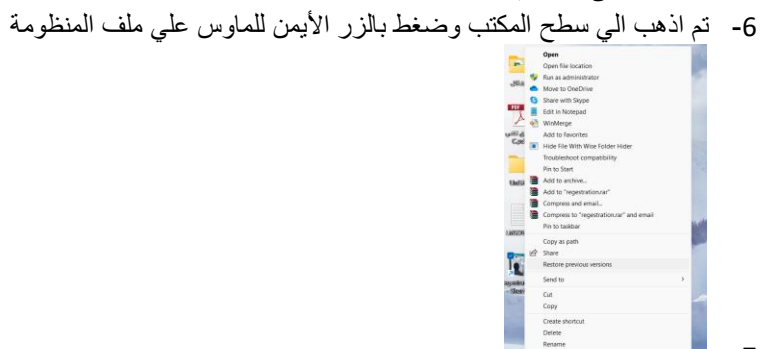

-7 8- اختر خصائص او properties

Create sho Delete Rename

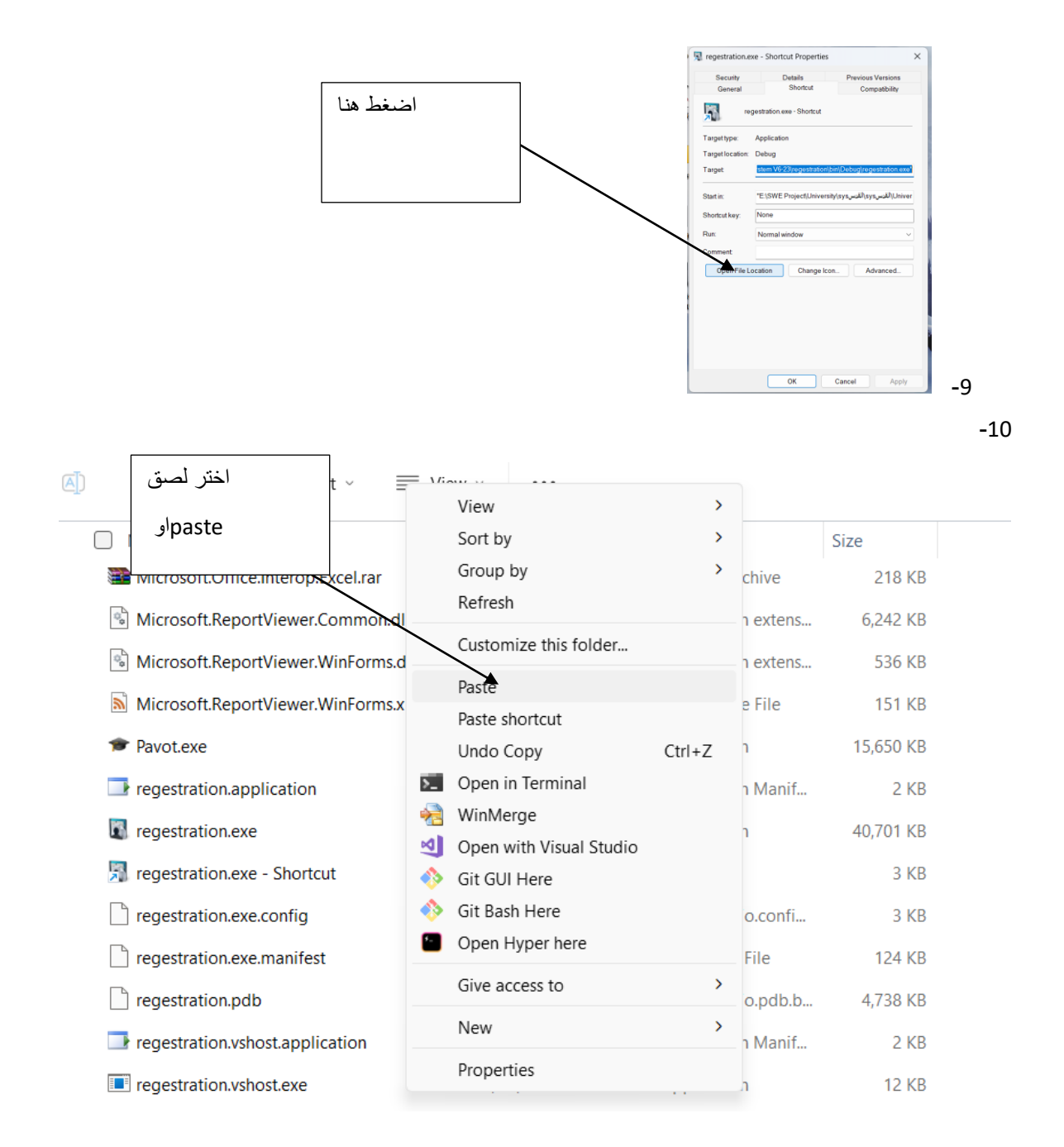

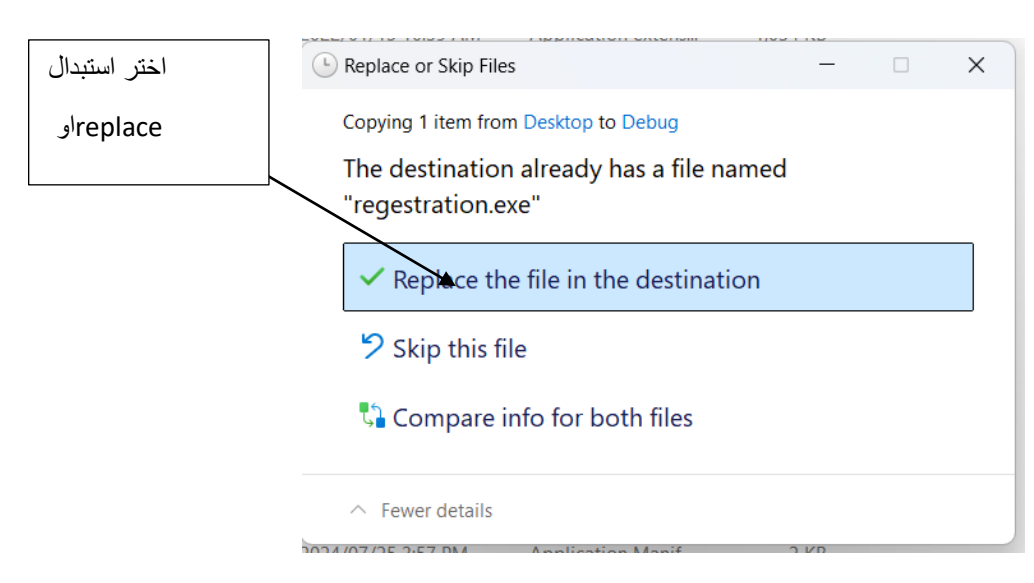